## PANDUAN LOGIN SISAKAD YARSI

Untuk Mahasiswa

Revisi 1.0

Optima ITT optima.itt@optimaconsulatnt.com

### Daftar Isi

| I. | SING | GLE ACCOUNT YARSI                | 1 |
|----|------|----------------------------------|---|
|    | 1.1  | Mengakses Sistem Akademik YARSI  | 1 |
|    | 1.2  | Mendapatkan Single Account YARSI | 2 |
|    | 1.3  | Login ke Sistem Akademik         | 6 |

# Panduan Sistem Akademik YARSI untuk Mahasiswa

### I. SINGLE ACCOUNT YARSI

#### I.1 Mengakses Sistem Akademik YARSI

Silakan buka alamat berikut di browser favorit Anda: <u>http://sisakad.yarsi.ac.id</u>, atau mengakses situs YARSI terlebih dahulu (<u>http://www.yarsi.ac.id</u>), kemudian ikuti gambar berikut:

| Home          | Profil                               | Fakultas                    | Sistem Informasi   | Pengabdian Pada Masyarakat         | Penelitian                       | Bursa Ker         |
|---------------|--------------------------------------|-----------------------------|--------------------|------------------------------------|----------------------------------|-------------------|
|               |                                      | $\checkmark$                | Sistem Informasi A | kademik                            |                                  |                   |
| Arahk<br>menu | an mouse<br>"Sistem In<br>Ida web Y/ | Anda ke<br>formasi"<br>ARSI | Sisakad<br>Medinfo | Klik menu<br>untuk mer<br>Sistem A | "Sisakad"<br>ampilkan<br>kademik |                   |
| pt            | ida web ir                           |                             | e-Learning Non-FK  | Non-FK                             | YARSI                            |                   |
| IS            | 0 9001                               | TERA                        | e-Learning FK      |                                    |                                  |                   |
|               | SAIGLOBA                             |                             | Sistem Informasi P | enelitian                          |                                  |                   |
| NIVER         | SITAS Y                              | ARSI                        | Yarsi              |                                    |                                  |                   |
|               |                                      |                             | Simlitabnas        |                                    |                                  |                   |
| Perpustaka    | an Pen                               | daftaran Mahasisv           | va                 |                                    | tu                               | Lokakarya Penelit |
|               |                                      |                             |                    |                                    |                                  | a a a             |

Jika sukses, maka akan tampil halaman muka dari Sistem Akademik YARSI seperti gambar di bawah ini.

| Home YARSI Links         |                                                                                                    |                                                                              |                  |
|--------------------------|----------------------------------------------------------------------------------------------------|------------------------------------------------------------------------------|------------------|
| Form Login<br>Username : | Pengumuman Hei                                                                                              | registrasi                                                                   | 914 09:40 WIB    |
| Password :               | Diberitahukan kepada<br>mengisi/memperbaha<br>masa KRS/KPRS berla                                           | Masukkan Username dan<br>Password Single Account<br>YARSI Anda               | pistrasi) selama |
| Kalender Kegiatan        | Jika menemui kesulitan<br>Optima ITT di lantai dasar<br>Keterlambatan mengisi fo<br>menjadi "Cuti Akademik" | Menara YARSI.<br>rmulir Heregistrasi akan mengakibati<br>untuk semester ini. | kan status Anda  |
|                          | Diupdate tgl: Kamis, 21 Agu                                                                                 | stus 2014 13:22 WIB                                                          |                  |

#### I.2 Mendapatkan Single Account YARSI

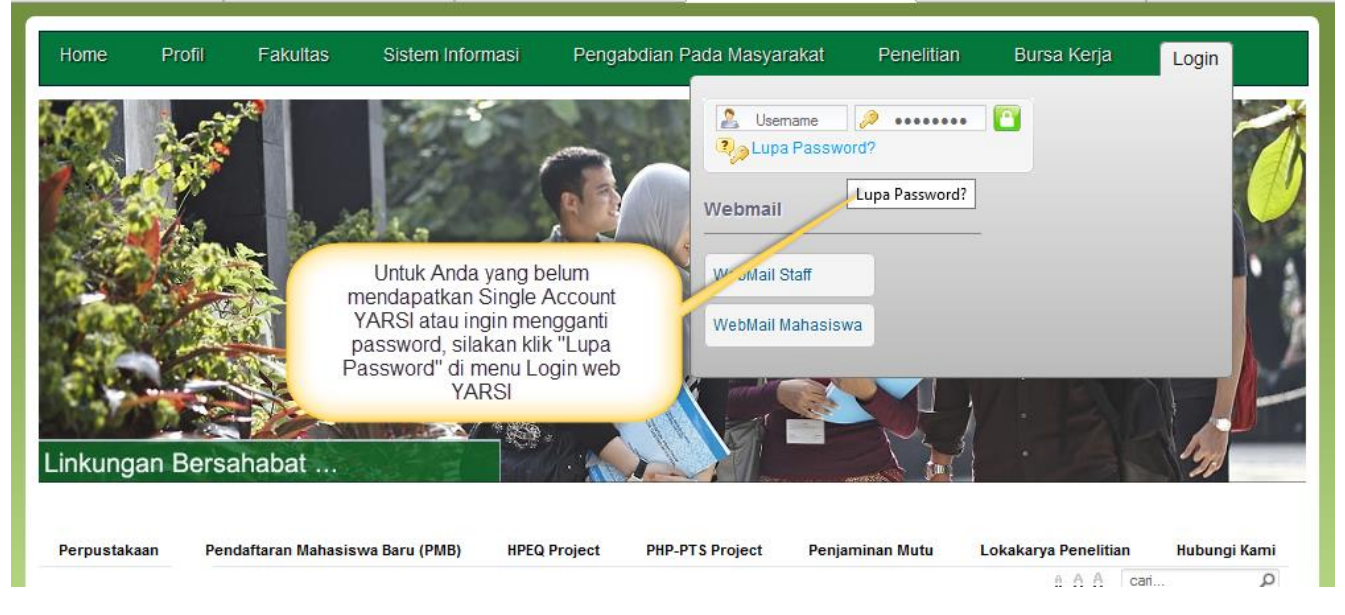

Jika Anda belum mendapatkan Single Account YARSI, silakan lakukan langkah-langkah berikut:

Setelah diklik "Lupa Password", akan muncul halaman seperti gambar di bawah ini.

#### YARSI Network Account

|                                                                                                    | Formulir Ganti Password                           |  |  |
|----------------------------------------------------------------------------------------------------|---------------------------------------------------|--|--|
| Silakan masukkan NPM / NIK Anda, kode verifikasi penggantian password<br>akan dikirimkan ke email yang Anda masukkan saat registrasi PMB /<br>account YARSI |                                                   |  |  |
|                                                                                                    | Masukkan NPM Anda<br>di sini                      |  |  |
| Lalı                                                                                                    | u klik tombol<br>berikut                          |  |  |
|                                                                                                    | Kirim Kode Verifikasi ke Email Saya Reset Kembali |  |  |

Masukkan NPM Anda dan klik "Kirim Kode Verifikasi ke Email Saya".

Jika muncul pesan kesalahan, silakan isikan email yang sering Anda akses seperti di bawah ini:

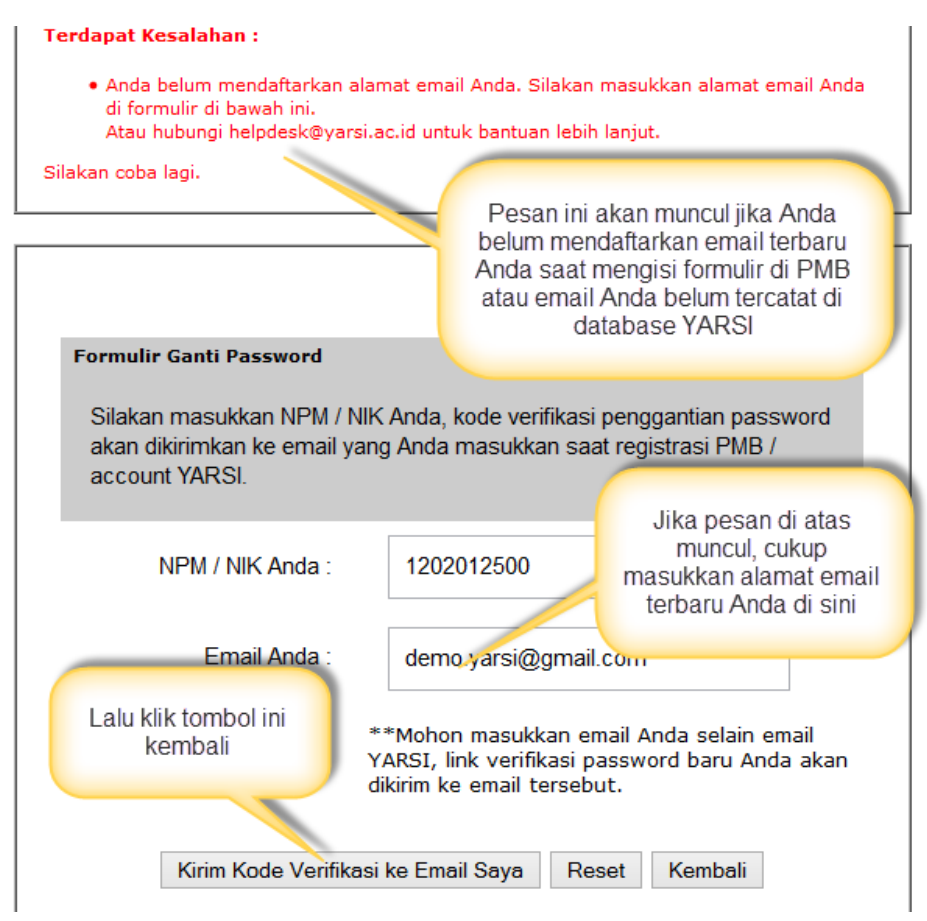

Setelah itu akan muncul halaman berikut:

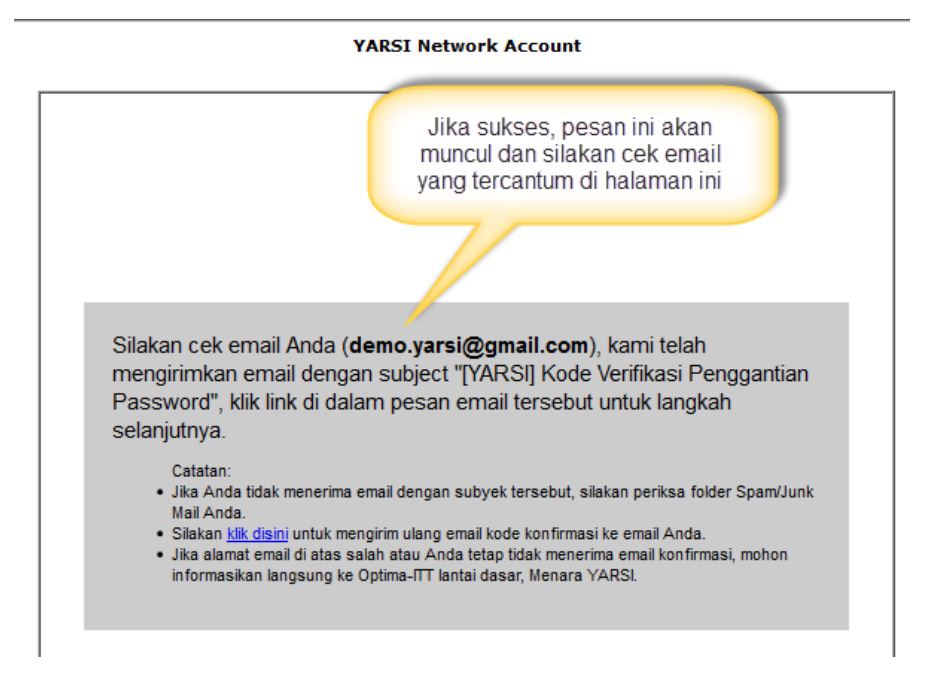

Tunggu beberapa menit, dan silakan Anda buka email Anda dan cek apakah ada email dari "Admin YARSI" di INBOX email Anda, atau jika tidak ada, coba cek juga di folder "SPAM" atau "JUNK" mail.

Jika masih belum mendapat kiriman email dari YARSI setelah lebih dari sejam, mohon hubungi staf OPTIMA ITT di lantai dasar Menara YARSI.

| Google                                              | in:spam                                                                                                    |                                                       |  |  |  |  |  |
|-----------------------------------------------------|----------------------------------------------------------------------------------------------------|-------------------------------------------------------|--|--|--|--|--|
| Gmail -                                             | C Mor                                                                                                    | re 🔻                                                  |  |  |  |  |  |
| COMPOSE                                             | Delete all spam messages now (messages that have                                                                    |                                                       |  |  |  |  |  |
| Inbox (3)                                           | Admin YARSI                                                                                                    | [YARSI] Kode Verifikasi Penggantian Pass              |  |  |  |  |  |
| Starred                                             |                                                                                                    |                                                       |  |  |  |  |  |
| Sent Mail                                           | 0 GB (0%) of 15 GB used                                                                                             | Klik email dengan ©2014 (                             |  |  |  |  |  |
| Drafts                                              | Manage                                                                                                    | subyek berikut Pow                                    |  |  |  |  |  |
| Less •                                              |                                                                                                    |                                                       |  |  |  |  |  |
| Important                                           | Silakan cek INBOX Anda, ji                                                                                          | ka tidak ada                                          |  |  |  |  |  |
| Chats                                               | pesan dari email YARSI, teri                                                                                        | kadang pesan<br>e dalam folder                        |  |  |  |  |  |
| All Mail                                            | "Spam", oleh karena itu ce                                                                                          | k juga folder                                         |  |  |  |  |  |
| Spam (1)                                            | Spam/Junk And                                                                                                    | a                                                     |  |  |  |  |  |
| Trash                                               |                                                                                                    |                                                       |  |  |  |  |  |
|                                                     |                                                                                                    |                                                       |  |  |  |  |  |
| [YARSI] Kode Verifikas                              | i Penggantian Password Spam ×                                                                                       |                                                       |  |  |  |  |  |
| Admin YARSI <admin<br>to me</admin<br>              | @yarsi.ac.id>                                                                                                    | 11:29 AM (14 minutes ago) 💢                           |  |  |  |  |  |
| A Why is this message                               | in Spam? It's similar to messages that wer                                                                          | e detected by our spam filters. Learn more            |  |  |  |  |  |
| द्त् Indonesian  → Engli                            | ish ▼ Translate message                                                                                             | Turn off for: Ind                                     |  |  |  |  |  |
| Kepada Demo Mahasis                                 | wa,                                                                                                    |                                                       |  |  |  |  |  |
| Berikut ini adalah link u<br>penggantian password   | ntuk memverifikasi<br>Anda:                                                                                         |                                                       |  |  |  |  |  |
| http://nic.yarsi.ac.id/reg                          | http://nic.yarsi.ac.id/registrasi/chpass.php?act=verifikasi&npm=1202012500&vercode=7a58cc700b6d9dba6a0c8155e09f4098 |                                                       |  |  |  |  |  |
| Silakan klik link diatas /<br>untuk mengganti passv | copy-paste di browser<br>vord Anda.                                                                                 |                                                       |  |  |  |  |  |
| Salam,<br>Universitas YARSI                         |                                                                                                    | Klik link berikut di email yang<br>dikirim oleh YARSI |  |  |  |  |  |
| Click here to Reply of                              | r <u>Forward</u>                                                                                                    |                                                       |  |  |  |  |  |

Jika Anda klik link di atas, maka akan tampil halaman berikut ini.

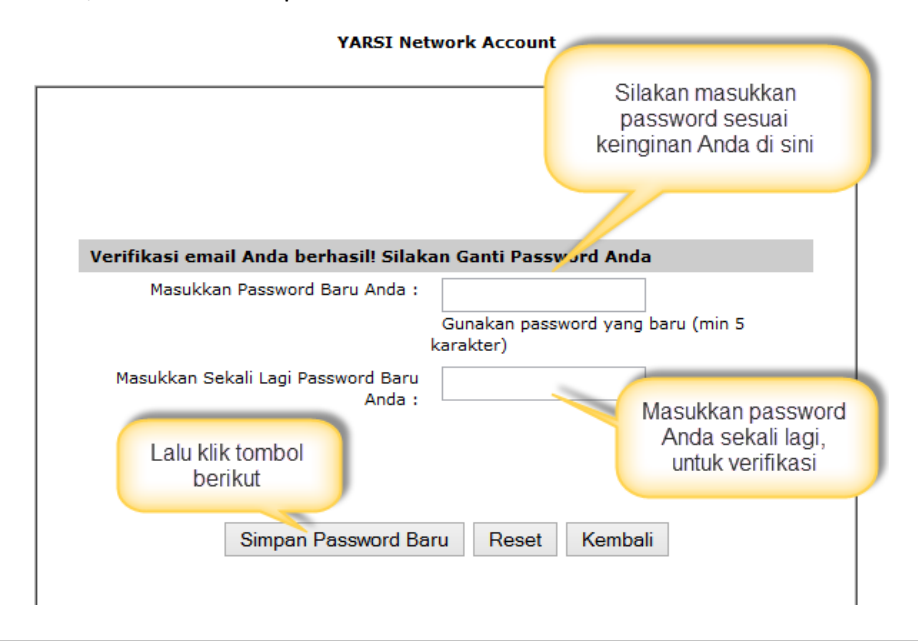

Formulir Ganti Password YARSI Network Account

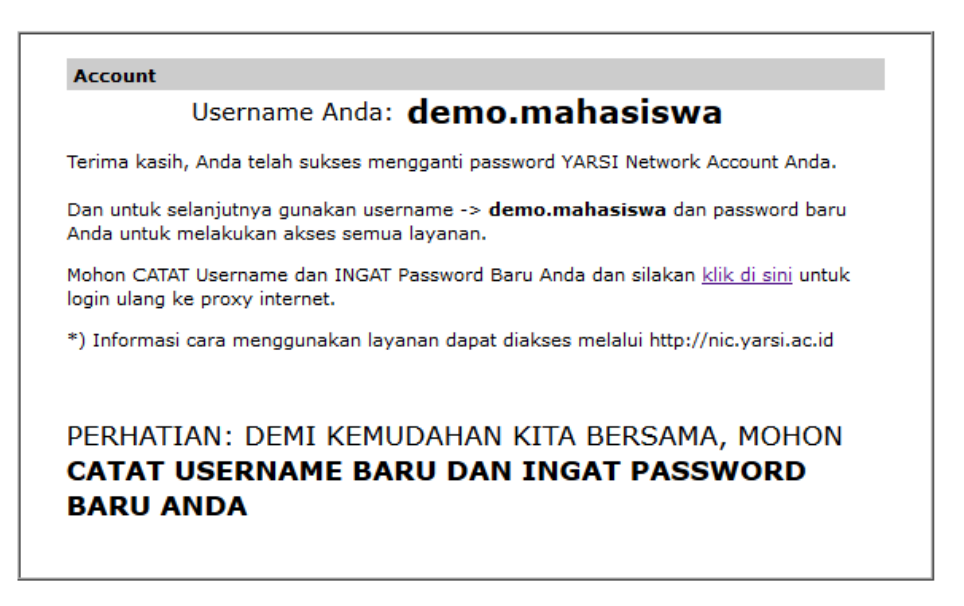

#### I.3 Login ke Sistem Akademik

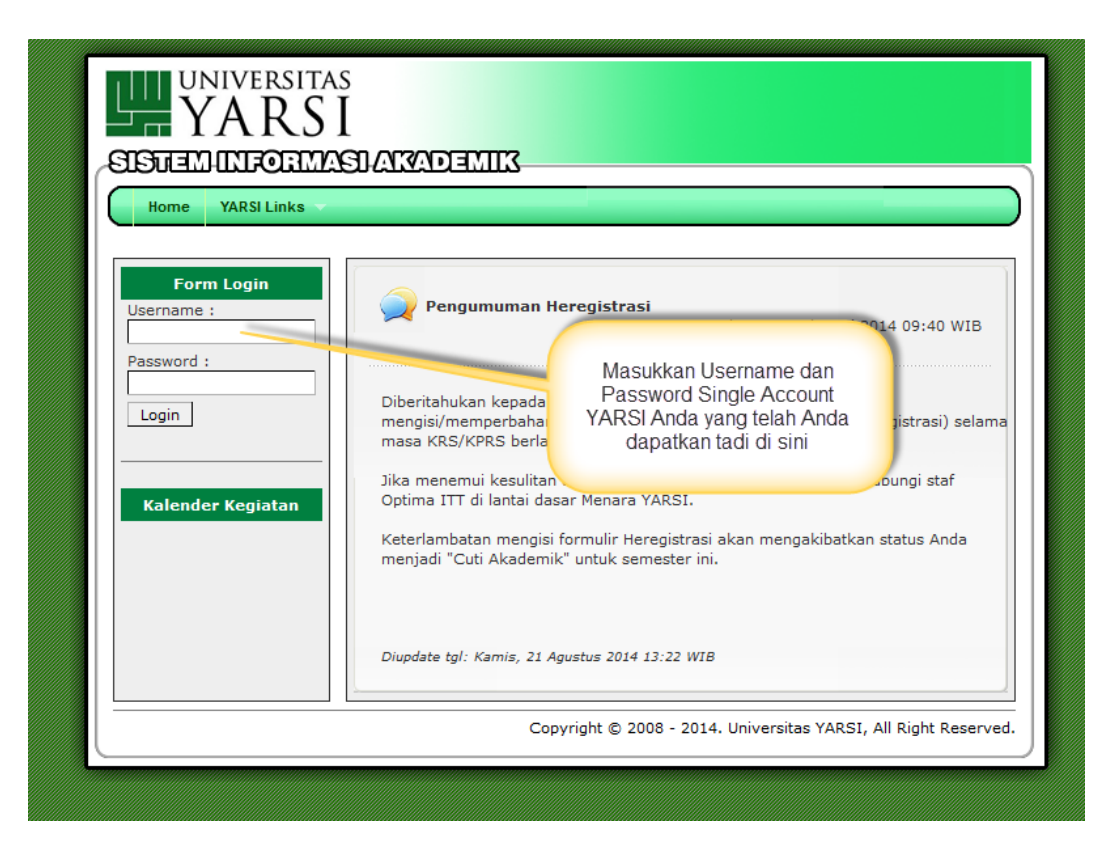

Silakan login menggunakan Single Account YARSI yang telah Anda dapatkan, dan setelah login, pada awal semester terbaru, Anda akan diminta untuk mengisi formulir registrasi ulang (heregistrasi) agar data terbaru Anda tercatat di semester baru tersebut.

| UNIVERSI<br>YAR<br>Home Maha<br>Jumat, 19 September 2014<br>Demo Mahasiswa (12020125                        | TAS<br>SI<br>SI<br>MASDATZADENTIK Setiap awal semester Anda akan diberi<br>notifikasi untuk melakukan registrasi ulang<br>(heregistrasi) agar data-data Anda sebagai<br>mahasiswa tetap terbaharui. Klik "Ya" untuk<br>menuju ke halaman registrasi ulang.   11:20 WIB   Tahun Akademik 2014/2015 Semester Gan<br>00) - Level User: Mahasiswa , Fakultas: Ekonomi, Prodi: 1 |
|----------------------------------------------------------------------------------------------------|----------------------------------------------------------------------------------------------------|
| Panel User<br>demo.mahasiswa<br>Ganti Password<br>Logout                                                    | Registrasi Ulang? ×   Anda belum mengisi form registrasi ulang tuk semester ini.<br>Apakah Anda ingin mengisi formulir Registusi Ulang<br>sekarang?? ari 2014 09:40 WIB                                                                                                    |
| Kalender Kegiatan<br>01 Sep 14 - 18 Okt 14<br>Perkuliahan<br>20 Okt 14 - 31 Okt 14<br>Ujian Tengah Semester | Ya Tidak<br>Jika menemur kesuntan dalam mengisi formulir tersebut monon hubungi staf<br>Optima ITT di lantai dasar Menara YARSI.<br>Keterlambatan mengisi formulir Heregistrasi akan mengakibatkan status Anda<br>menjadi "Cuti Akademik" untuk semester ini.                                                                                                    |